# Digitalización Proceso Pre-Embarque

Sigue los siguientes pasos:

1

Ingresa a la plataforma: https://digitalizacion.internationalsos-peru.com/, y elige una de las dos opciones: "Peruanos", "Extranjeros".

## **PERUANOS:**

Deberás completar la siguiente información:

- ⊢ Número de DNI.
- ⊢ Fecha de nacimiento registrada en su DNI.
- → Nombre del padre y de la madre (según la RENIEC):

Si no recuerdas cómo se han escrito los nombres de tus padres en la RENIEC, completa tus datos a través de la sección **Invitados**.

→ Lugar de nacimiento.

### Al finalizar, pulsa Ingresar.

**Nota:** Puedes hacer click en "Ayuda", y podrás visualizar una serie de ventanas que te servirán de guía.

| FORM                          | MATOS CO              | OVID19            |
|-------------------------------|-----------------------|-------------------|
| ERUANOS                       | EXTRANJEROS           | INVITADOS         |
| ngrese los sigu               | Aentes datos para ing | resar al sistema. |
| 0000000                       | 10750 <sup>1</sup>    |                   |
| rcht de racimie<br>1000-01-01 | 10.°                  |                   |
| iondre de la Pat<br>ose       | 28 °                  |                   |
| iontre de la Ma<br>Maria      | 61°                   |                   |
| REQUIPA                       | Nacimanta 4           |                   |
| AREQUIPA                      | niereto <sup>4</sup>  |                   |
| AREQUIPA                      | into *                |                   |
| r) Campon ettilg              | atorice               |                   |
| AYUDA                         |                       | INGRESAR          |

# 

### **EXTRANJEROS:**

Deberás completar la siguiente información:

- └→ Número de carné de extranjería o pasaporte.
- → Fecha de nacimiento registrada.

Al finalizar, pulsa Ingresar.

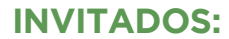

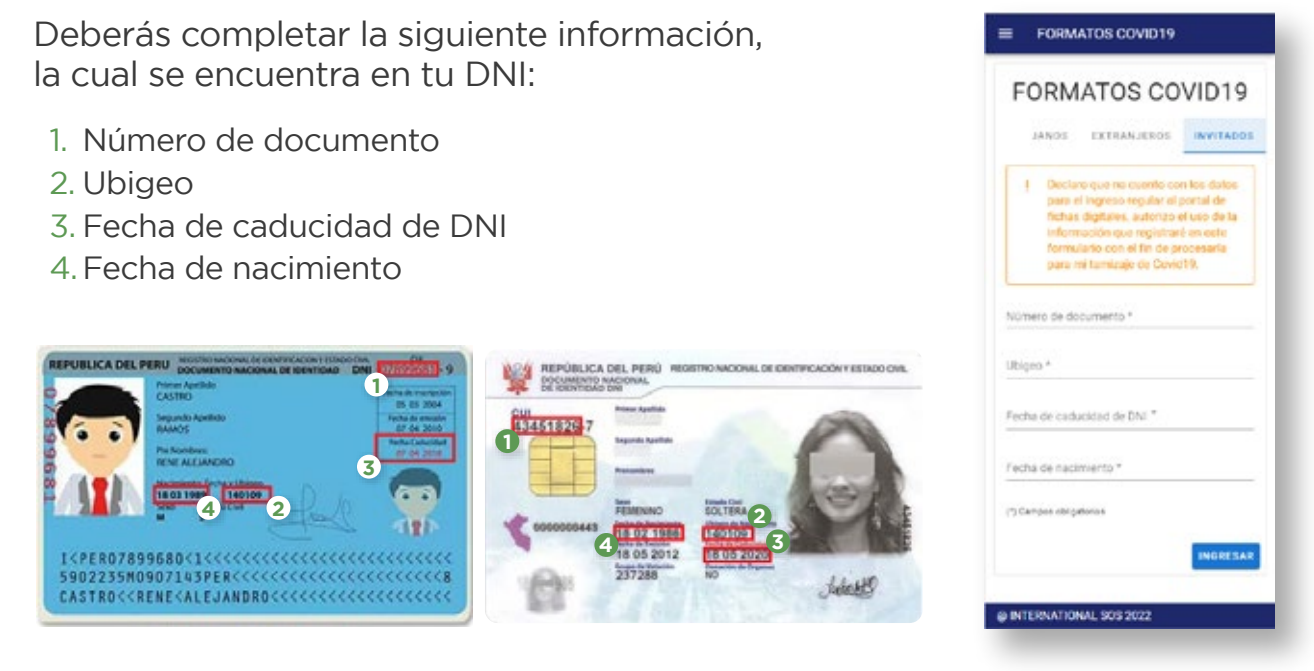

Al finalizar, pulsa Ingresar.

2

En la página principal, deberás presionar el botón más 💿 para crear un nuevo registro.

A continuación, aparecerá el formulario en el que deberás registrar tu información personal. Al completar los datos, pulsa Siguiente.

| FORMATOS COVID19                                                                                                    | ■ FORMATOS COVID19                              | FORMATOS COVID19                                  |
|----------------------------------------------------------------------------------------------------|-------------------------------------------------|---------------------------------------------------|
| ORMATOS COVID19                                                                                                    |                                                 | Promoti de resolución *<br>Arequipe +             |
| tre solidie                                                                                                    | Actualización de datos                          | Distrito de residencia *<br>Paucarpata +          |
| Bespropp <u>11.+</u>                                                                                                    | Northe<br>PECIA                                 | Ormolen *<br>AVENDA PARRA 326 AREQUIPA            |
|                                                                                                    | Pais de nationalitat<br>Perú *                  | Engine *<br>SERVICIOS MEDICOS INTEGRADOS S.A.C. • |
|                                                                                                    | Messao ·                                        | Numero de registro                                |
|                                                                                                    | 1001<br>24                                      | dens de traingis *<br>                            |
|                                                                                                    | Inni<br>Masculeo +                              | Puetto de tratajo *<br>Supervisor II              |
|                                                                                                    | Departamento de vesidencia 4<br>Arreguipa +     | 5000 °<br>999999999                               |
| Creación de ficha digital<br>Presione este brión si desea crear una                                                             | Pravincia de realitencia *<br>Arreguipa *       | Correcelectionen<br>prueba@prueba.com             |
| nueva ficha digital, recuente que debe<br>ser llenada antes de su atención en el<br>servicio de screening, si ya llenó su ficha | Durits de residencia * Paucarpara               | Es Migrante?                                      |
| omita este mensaje.<br>Satur satural Siguente                                                                                   | ANDADA PARRA 326 AREQUIRA                       | (1) Campos obligatorios                           |
|                                                                                                    | Engines 1<br>SERVICIOS MEDICOS INTEGRADOS S.A.C | CANCELAR                                          |
| TERNATIONAL SOS 2022                                                                                                    | @ INTERNATIONAL SUS 2022                        | @ INTERNATIONAL SOS 2022                          |

3

A continuación, si cuentas con sintomatología relacionada al COVID-19, deberás marcar **SÍ**, y seleccionar los síntomas que presentes. En caso de no contar con sintomatología, solo deberás marcar **NO**.

Luego, pulsa Siguiente.

| FORMATOS COVID19                                                                                                    | ■ FORMATOS COVID19                          |  |
|----------------------------------------------------------------------------------------------------|---------------------------------------------|--|
|                                                                                                    | Dolor de oldo                               |  |
|                                                                                                    | 30 Dolor de pecho/torax                     |  |
| Presenta usted sintomas relacionados con                                                                                                    | Escalofrios                                 |  |
|                                                                                                    | 💭 Falta de aliento                          |  |
|                                                                                                    | 30 Febre                                    |  |
| alguno de los sintomas siguientes:                                                                                                    | Expectoración o flema amarilla o<br>verdosa |  |
| JB Pérdida de gusto(Ageusia)                                                                                                    | III Initabilidad/Confusion                  |  |
| 刘 Pérdida de olfato(Anosmia)                                                                                                    | 30 Malestar general                         |  |
| The design of the second second secon |                                             |  |

| 0      | 0        | 0       | 0       | 0       | 0       | 0      |
|--------|----------|---------|---------|---------|---------|--------|
| Pre    | senta us | Aed sin | tomas ( | elacion | ados co | an : : |
| cov    | 10191    |         |         |         |         |        |
| 0      | : 🔘      | N0      |         |         |         |        |
|        | -        |         |         |         |         |        |
| (*) Ca |          |         |         |         |         |        |

FORMATOS COVID19

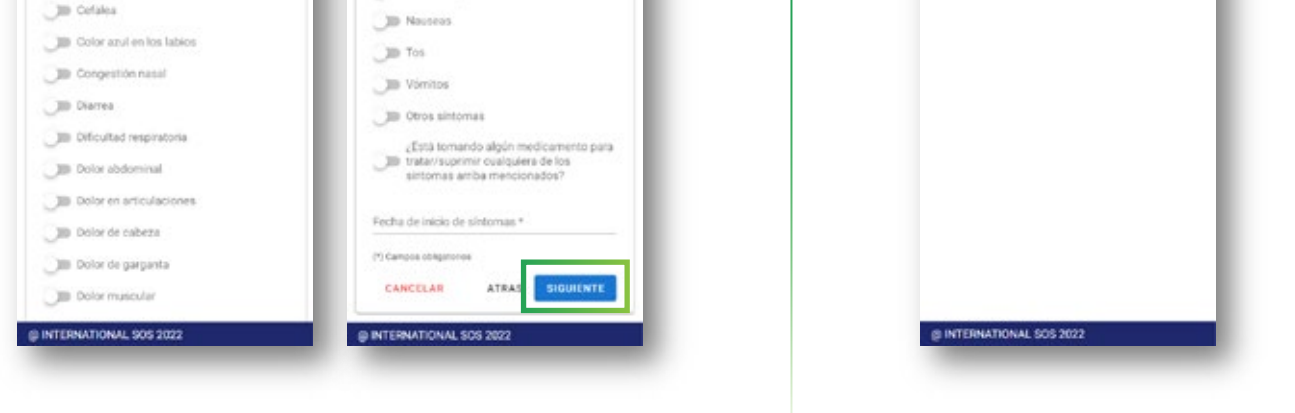

4

Seguidamente, completa la información referente a Antecedentes, Signos y Vacunas.

Al completar cada una, pulsa Siguiente.

| FORMATOS COVID19                                                               | E FORMATOS COMD19                                                                                                    | FORMATOS COVID19                                                                                      | ¿Vacumado contra COVID191+<br>(€) SL () NO                                    |
|--------------------------------------------------------------------------------|----------------------------------------------------------------------------------------------------|----------------------------------------------------------------------------------------------------|-------------------------------------------------------------------------------|
|                                                                                | Obesided (MC>42)     More anoderada a grave                                                                                                    |                                                                                                    | Data agregar por lo mente 2 pices                                             |
| Ha valjedo durante los últimos 14 días? *                                      | BPOC(Enfermedial putmonar (ninoa)     Beneficiencia (enal crónica)     Beneficiencia (enal crónica)     Beneficiencia (enal crónica)     Beneficiencia e adjunta)     Beneficiencia e adjunta)     Beneficiencia     Congreta                                                                                                    | Presenta usted alguno de los siguientes<br>signos?<br>JB: Enudado ternero<br>JB: Pryscolor corguentes | 1°Dosis<br>Factor and another<br>2021-06-25<br>"Son Vactors"<br>Streightern - |
| persona que tiene o está bajo investigación por<br>CONID-197+<br>O SI 💿 NO     | Tuberculosis Active     The management of a citation fair factory                                                                                                    | Jas Grindelt                                                                                          | 2'Dosis                                                                       |
| Én los últimos catoros (14) días ha visitado un<br>establecimiento de salud? * | On the second second s | Ille Hallazgos ariomales en ratiografia                                                               | Profile - reconnection*<br>2021-07-16                                         |
| O ≊ ● №                                                                        | Transformos neurológicos crónicos      Transformos de Paras                                                                                                    | Helizgos anomales en ecografia                                                                        | Sinopharm +                                                                   |
| En los últimos catoros (14) días estavo en<br>nina? *                          | Contractor and an                                                                                                    | UB Hallacges anormales en RVN                                                                         | 3'Dosis stwovts                                                               |
| S  NO Tana almana constinuito da factor da nessor                              | Receptor de transplarte de órganos y/o<br>celutar madres sanguiteas                                                                                                    | Otros signos                                                                                          | Table second                                                                  |
| I Mayor 65 afos                                                                | Otta condición     Di Entermedad cerebro vascular                                                                                                    | CANCELAR ATRA BOULENTE                                                                                | 2022-01-24                                                                    |
| In Hipertension antenal                                                        | (*) Company utiligation of                                                                                                    |                                                                                                    | Pfize-BolvTech +                                                              |
| Dabetes Melitus                                                                | CANEELAR ATRA                                                                                                    |                                                                                                    | + AGREGAR DODIS                                                               |
| NTERNATIONAL 505 2022                                                          | @ INTERNATIONAL SOS 2022                                                                                                    | @ INTERNATIONAL SOS 2022                                                                              | CANCELAR ATR S SIGLAENTE                                                      |

5

Luego, deberás registrar tus antecedentes respecto a Hospitalizaciones y Antecedentes referidos al COVID-19. Pulsa Siguiente y Guardar respectivamente.

| E FORMATOS COVID19                                           | FORMATOS COVID19                                                          | FORMATOS COVID19                                                        | FORMATOS COVID19                |
|--------------------------------------------------------------|---------------------------------------------------------------------------|-------------------------------------------------------------------------|---------------------------------|
|                                                              | 🗇 Halazgos anomalec en ecografia                                          | () S () M0                                                              |                                 |
|                                                              | DB Hafazgos anormales en tomografia                                       | ¿El caso tiene o tuvo diagnóstico de neumonía<br>durante la enfermedad? | 000000                          |
| (Ha estado hospitalizado) *                                  | Die Hafazgos anormales en RMN                                             | O 51 O NO                                                               | Turo COVID19 antenormente*      |
| S ar O NO                                                    | Disnea/Tagupnes                                                           | <sub>4</sub> El paciente presento UAS?                                  | Si O NO                         |
| Delafte la Utima Angellalización que luvo                    | JB Assouracion anormal putrienar                                          | 0 8 0 N0                                                                | l'echa de resultado             |
| Nombre del hospital                                          | UB Oto signo                                                              | Condiciones de egreso:                                                  | Prueba confirmatoria inicial* • |
| Fecha de hospitalización                                     | Disidad de cuidados intensivos                                            | Motivo del egreso                                                       | Presentó sintomas?*             |
| Tipo teguro                                                  | DB Unidad de naidados intermedios                                         | Pecha de alta de egreso al aplica.                                      | O R O NO                        |
| Referido? •                                                  | 30 Trauna Shock                                                           | Fecha de alta de referencia si aplica:                                  | Fecha de micio de sintamas      |
| Si     O     NO Xagnostico de ingreso relacionado a COVID19: | Dev senicio                                                               | Fecha de alta de defunción si aplica:                                   | (1) Company antigenesis         |
|                                                              | di paciente estavo en ventilación mecánica?                               |                                                                         |                                 |
| 0 # 0 10                                                     | O SI O NO                                                                 | Hora defunción si aplicar                                               |                                 |
| Signos presentados en la hospitalización:                    | di caso esta o estuvo intubado en algún<br>momento durante la enfermedad? | Ludar de defunction                                                     |                                 |
| 30 Convulsión                                                | 0.9 O.N0                                                                  |                                                                         |                                 |
| 30 Coma<br>30 Hatuzgos aromakis en radiografia               | (El cano tiene o tuvo diagnóstico de neumonía<br>durante la enfermedad?   | CANCELAR ATE & SEGMENTE                                                 |                                 |
| ATERNATIONAL 505 202                                         | @ INTERNATIONAL SOS 2022                                                  | @ INTERNATIONAL SOS 2022                                                | @ INTERNATIONAL SOS 2022        |

Finalmente, se mostrará una ventana en la que se indica que se declara que la información brindada es verdadera. Pulsa Guardar Ficha.

Posterior a guardar la ficha, aparecerá una imagen en una ventana emergente, la misma que deberás mostrar previo al ingreso a las estaciones.

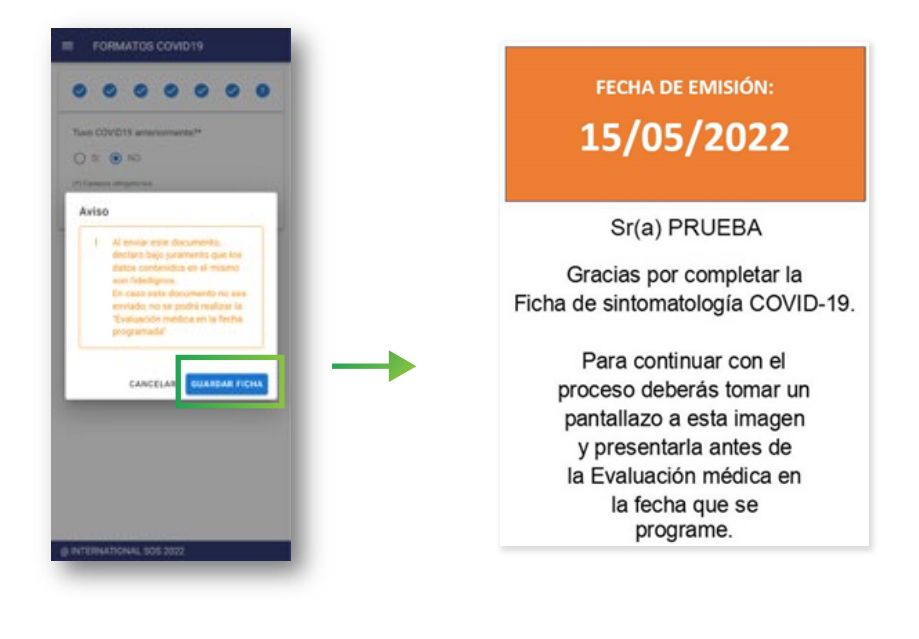

#### Nota:

Se mostrará un resumen de la información registrada en el formulario, el mismo que podrá ser visualizado en la página principal.

Cuando la ficha se encuentre guardada, contarás con las siguientes opciones:

- Resumen
- 🖍 🖉 Editar
  - Sticker (ventana final que se mostró en el paso 5)

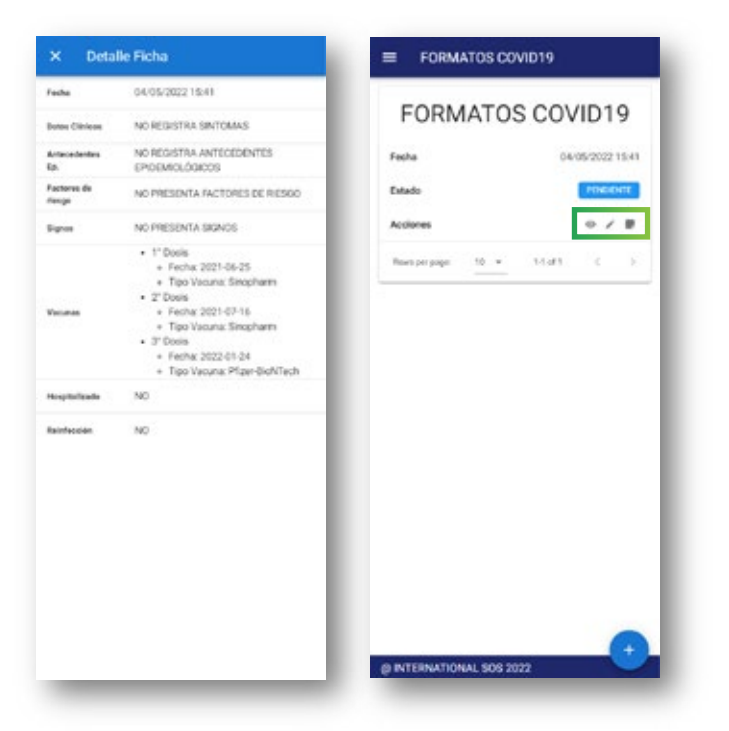

### Importante -

Cerro Verde

- La información debe ser registrada el mismo día de la atención del trabajador. En caso el registro sea previo a la fecha, este no podrá ser utilizado al momento de pasar el tamizaje.
- La edición de la ficha, solo estará disponible hasta que esta información sea procesada en la estación de Tamizaje.
- El trabajador asumirá la responsabilidad de la información que registre en el cuestionario.
- El "Consentimiento Informado para pruebas de diagnóstico (COVID-19)", se seguirá utilizando de forma física, el mismo que fue actualizado para cumplir con las normas de la digitalización.